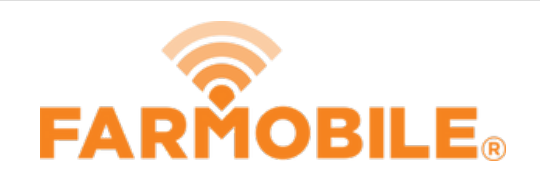

# **Equipment Lease Agreement**

One Equipment Lease Agreement is required to be executed for each company leasing a PUC<sup>™</sup>.

Written By: Support

| Please      | e sign in       |
|-------------|-----------------|
| Username    |                 |
| Password    |                 |
| Remember me |                 |
| Si          | gn in           |
|             | Forget upperson |

# INTRODUCTION

- One Equipment Lease Agreement is required for each company leasing a PUC.
- Company access in DataEngine is not granted to other users until the Equipment Lease Agreement is completed.

#### Step 1 — Log in to Farmobile DataEngine<sup>™</sup>

| FAR              | OBILE                   |  |
|------------------|-------------------------|--|
| Plea             | se <mark>sign in</mark> |  |
| Username         |                         |  |
| Password         |                         |  |
| Remember me      |                         |  |
|                  | Sign in                 |  |
| Forgot password? | Forgot username?        |  |
|                  |                         |  |
|                  |                         |  |
|                  |                         |  |
|                  |                         |  |
|                  |                         |  |
|                  |                         |  |

- Log in to Farmobile DataEngine with your username and password.
- If you have not yet signed your
  Equipment Lease Agreement, the sign agreement steps will begin.

## Step 2 — Populate your Account Profile

| O Update Account Profile | Update Acco             | unt Profile                                         |  |
|--------------------------|-------------------------|-----------------------------------------------------|--|
| ) Lease Agreement        | This information will a | pear in each legal agreement you are about to sign. |  |
| Test Company             | First Name*             | Test                                                |  |
|                          | Last Name*              | User                                                |  |
|                          | Email*                  | test@farmobile.com                                  |  |
|                          | Phone*                  | (913) 555-9874                                      |  |
|                          | Address*                | 123 West St.                                        |  |
|                          |                         |                                                     |  |
|                          | City*                   | Test                                                |  |
|                          | State*                  | Kansas                                              |  |
|                          | Postal Code*            | 66987                                               |  |
|                          | Country*                | United States of America 🔹                          |  |
|                          |                         |                                                     |  |

- Populate all required fields to complete your Account Profile.
- This information is required, and will be included within the Equipment Lease Agreement.
- Select Submit, to continue to the next step.
- Note: If Farmobile already has all required fields this step will be skipped.

#### Step 3 — Populate the Company Profile

| Agreements             | step 2 or 5                                                                | V lest user              | <b>0</b>                          |                 |                            |
|------------------------|----------------------------------------------------------------------------|--------------------------|-----------------------------------|-----------------|----------------------------|
| Update Account Profile | Update Compa                                                               | ny Profile               | Update Account Profile            | City*           | Test                       |
| O Lease Agreement      | This information will appear in the legal agreement you are about to sign. |                          | O Lease Agreement<br>Test Company | State*          | Kansas •                   |
| lest company           | Company Name*                                                              | Test Company             |                                   | Postal Code*    | 66987                      |
|                        | Company Phone*                                                             | (913) 555-9874           |                                   | Country*        | United States of America • |
|                        | BUSINESS ADDRESS                                                           |                          |                                   | BILLING ADDRESS |                            |
|                        | Address*                                                                   | 123 West St.             |                                   |                 | Same as Business Address   |
|                        |                                                                            |                          |                                   | Address*        |                            |
|                        | City*                                                                      | Test                     |                                   |                 |                            |
|                        | State                                                                      |                          |                                   |                 |                            |
|                        | State                                                                      | A01505                   |                                   | City*           |                            |
|                        | Postal Code*                                                               | 66987                    |                                   | State*          | Select A State •           |
|                        | Country*                                                                   | United States of America |                                   | Postal Code*    |                            |
|                        | BILLING ADDRESS                                                            |                          |                                   | Country*        | United States of America 🔹 |
|                        |                                                                            | Same as Business Address |                                   |                 |                            |
|                        |                                                                            | Save                     |                                   |                 | Save                       |

- Complete the Company Profile information. The following sections are required:
  - Company Name and Phone.
  - Business Address
  - Billing Address
- The Business Address will be included within the Equipment Lease Agreement.
- If your Billing Address is different than your Business Address, uncheck the 'Same as Business Address' checkbox and fill in the required information.
- Select 'Save' to proceed to the Equipment Lease Agreement.
- Note: If Farmobile already has all required fields this step will be skipped.

#### Step 4 — Review and Sign your Equipment Lease Agreement

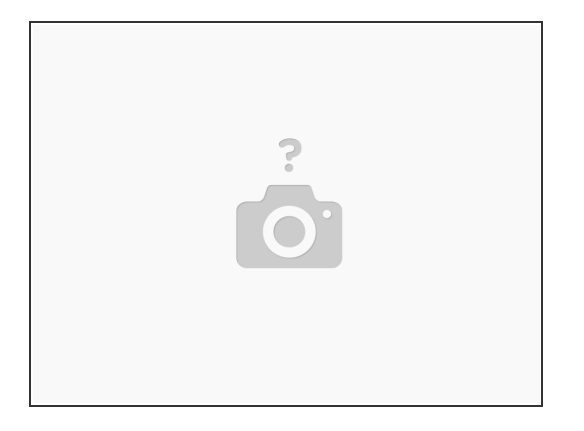

- Review your agreement details.
- Select one Distributor Type.
- Select all that apply in the Data Sharing section.
- Select 'Accept Terms' to complete the Equipment Lease Agreement.

### Step 5 — Continue to DataEngine

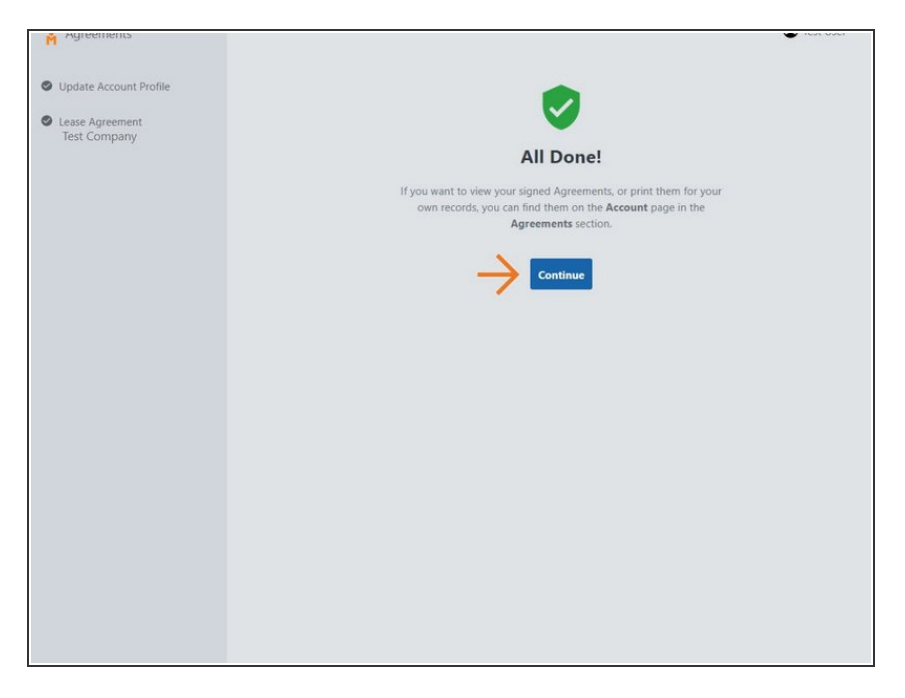

- You have successfully signed your Equipment Lease Agreement!
- Access to Farmobile DataEngine is now granted, select 'Continue' to review your information.

#### Step 6 — View your Agreement

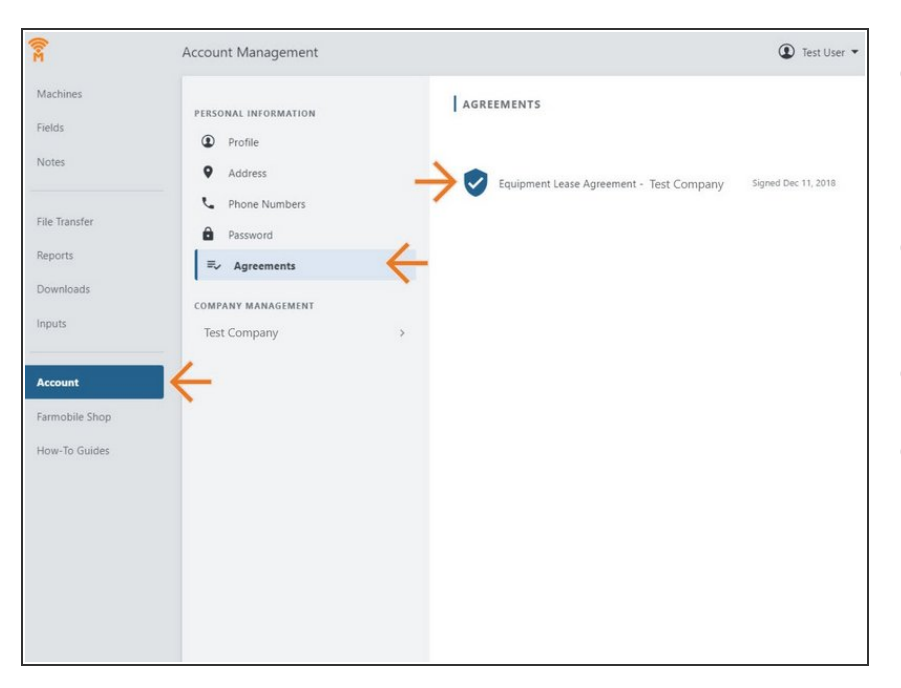

- Once you complete your agreement, you can always view and download it for your records.
- Select Accounts in the Farmobile DataEngine menu.
- Select 'Agreements'.
- Select the agreement name to open and view the pdf document.